## 

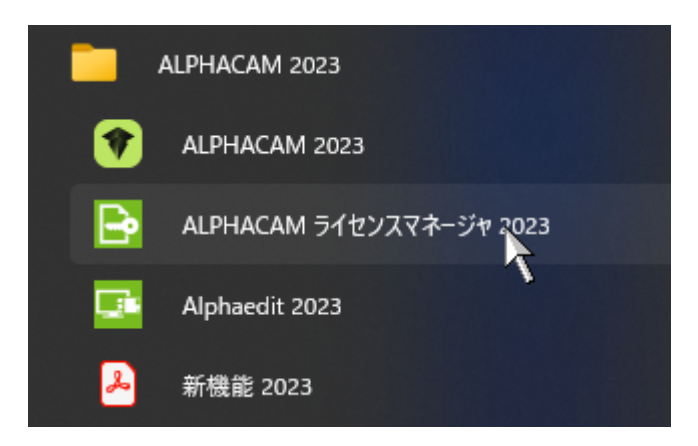

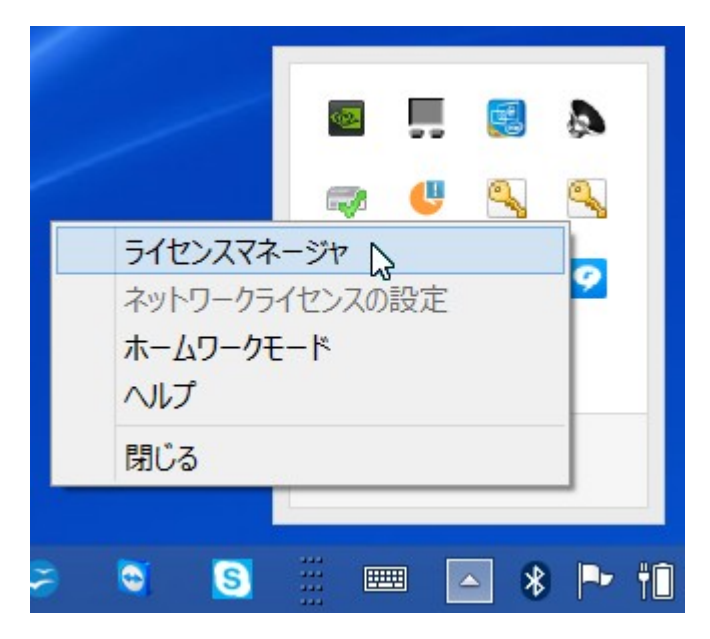

|                                  |                                                                          |                                        |       |            |         |                | × |
|----------------------------------|--------------------------------------------------------------------------|----------------------------------------|-------|------------|---------|----------------|---|
| サーバー ライセンス ツール ^                 | ヽルプ                                                                      |                                        |       |            |         |                |   |
| ライセンスサーバー                        |                                                                          |                                        |       |            |         |                |   |
| アクティブなサーバー                       | スタンドアロ                                                                   | スタンドアロン (キーレス ワイヤレス - 1BCP2XKHDZGLADV) |       |            |         |                |   |
| ライセンスのインストール                     | ライセンスのインストール  イスタンドアロン (キーレス ワイヤレス - 1BCP2XKHDZGLADV) 常HOST2.hg.licom.jp |                                        |       |            |         |                |   |
| アクティブなサーバーを変更                    | ā                                                                        |                                        |       |            |         |                |   |
| 代理店ライセンスを構成                      |                                                                          |                                        |       |            |         |                |   |
|                                  |                                                                          |                                        |       |            |         |                |   |
|                                  |                                                                          |                                        |       |            |         |                |   |
| 11                               |                                                                          |                                        |       |            |         |                |   |
| サーバーの評細                          |                                                                          | 庙田山                                    | 持ち出   | <u></u> =∔ | 制민ㄱ느병   | 減加時間           |   |
|                                  |                                                                          | _ IC. D. T.<br>0                       | <br>0 | 1          |         | 残り5ヶ月          | _ |
| Cabinet Vision Reseller Key      | Cabinet Vision Reseller Key                                              |                                        | 0     | 1          | CVRSK   | 残り5ヶ月          |   |
| Cabinet Vision Reseller Software |                                                                          | 0                                      | 0     | 1          | CVRSL   | 残り <b>5</b> ヶ月 |   |
| Reseller Key                     |                                                                          | 0                                      | 0     | 1          | ENDIS-K | 残り5ヶ月          |   |
|                                  |                                                                          |                                        |       |            |         |                |   |
|                                  |                                                                          |                                        |       |            |         |                |   |
|                                  |                                                                          |                                        |       |            |         |                |   |
| サーバーコード:                         | 6758-1025-5821-0514-3029-0084                                            |                                        |       |            |         |                |   |
| ユーザー名:                           | Licom Systems Corporation                                                |                                        |       |            |         |                |   |
| メンテナンス有効期限:                      | 2025年9月25日                                                               |                                        |       |            |         |                |   |
| ライセンス有効期限:                       | 2025年9月25日                                                               |                                        |       |            |         | 閉じる            |   |
| 状態:                              | ОК                                                                       |                                        |       |            |         |                |   |
|                                  |                                                                          |                                        |       |            |         |                |   |

|                                                                                                    | - |
|----------------------------------------------------------------------------------------------------|---|
| ライセンスの選択                                                                                                    | × |
| ご使用のサーバーコードを入力またはコピー/ペーストしてください。インターネット経由でライセンスファイルを要求<br>するには「ライセンスファイルを要求」をクリックします。既存のライセンスをご使用の場合は、以下から選択して<br>ください。 | · |
| 下記のご使用のサーバーコードを入力またはコ スタンドアロン (キーレス ワイヤレス - 1BCP2XKHDZGLADV)                                                            |   |
| サーバーコード:                                                                                                    |   |
| <ul> <li>○ ライセンスファイルを要求</li> <li>● ライセンスファイルを使用</li> <li>F:¥</li> <li>.clss</li> </ul>                                  | ] |
| < 戻る(B) 次へ(N) > キャンセル ヘルプ                                                                                               |   |
|                                                                                                    |   |

| ライセンスインストールの確認        |                                        | × |  |  |
|-----------------------|----------------------------------------|---|--|--|
| 以下に示されたライセンスに変更しますか?  |                                        |   |  |  |
| 下記のご使用のサーバーコードを入力またはコ | スタンドアロン (キーレス ワイヤレス - 1BCP2XKHDZGLADV) |   |  |  |
| サーハーコート:<br>ロックコード:   | 14-*1BCP2XKHDZGLADV                    |   |  |  |
| リカバリーコード:             | 1010-*1H372FK2JSXM9HH                  |   |  |  |
|                       |                                        |   |  |  |
|                       |                                        |   |  |  |
|                       |                                        |   |  |  |
| < 戻る(B                | 8) 次へ(N) > キャンセル ヘルプ                   |   |  |  |

###